1、本体の設定を開き、 2、権限をタップします 3、MFS PLUSをタップします 4、位置情報をONにします アプリと通知をタップします

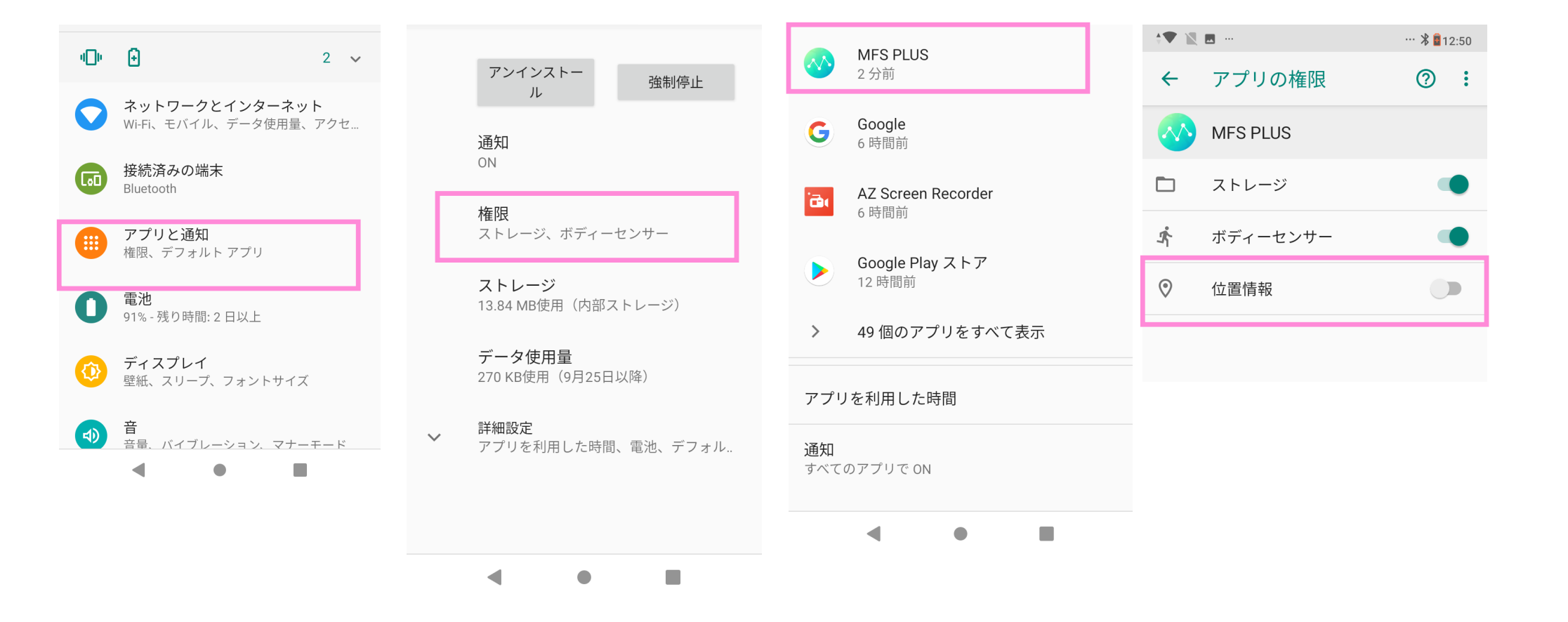